## PEDOMAN UNGGAH REVISI PROPOSAL P2M SKEMA MANDIRI MELALUI IRIS1103

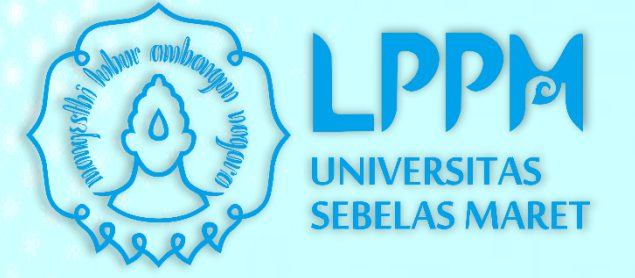

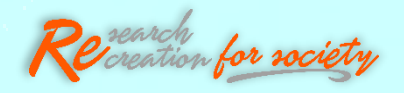

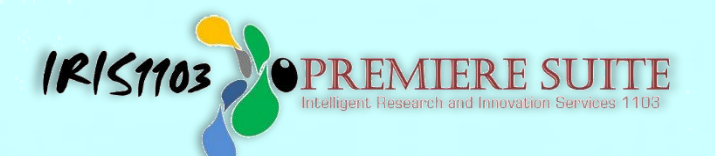

## LEMBAGA PENELITIAN DAN PENGABDIAN KEPADA MASYARAKAT UNIVERSITAS SEBELAS MARET

## 1. LOGIN PADA HALAMAN IRIS1103

Silahkan Peneliti/ Pengabdi terlebih dahulu mengakses ke laman http://iris1103.uns.ac.id kemudian klik SSO-UNS Support atau login Dosen/pengusul dan Ketua RG dengan SSO selanjutnya masukkan E- mail SSO UNS dan Passwordnya Klik Masuk/ Login sebagai berikut:

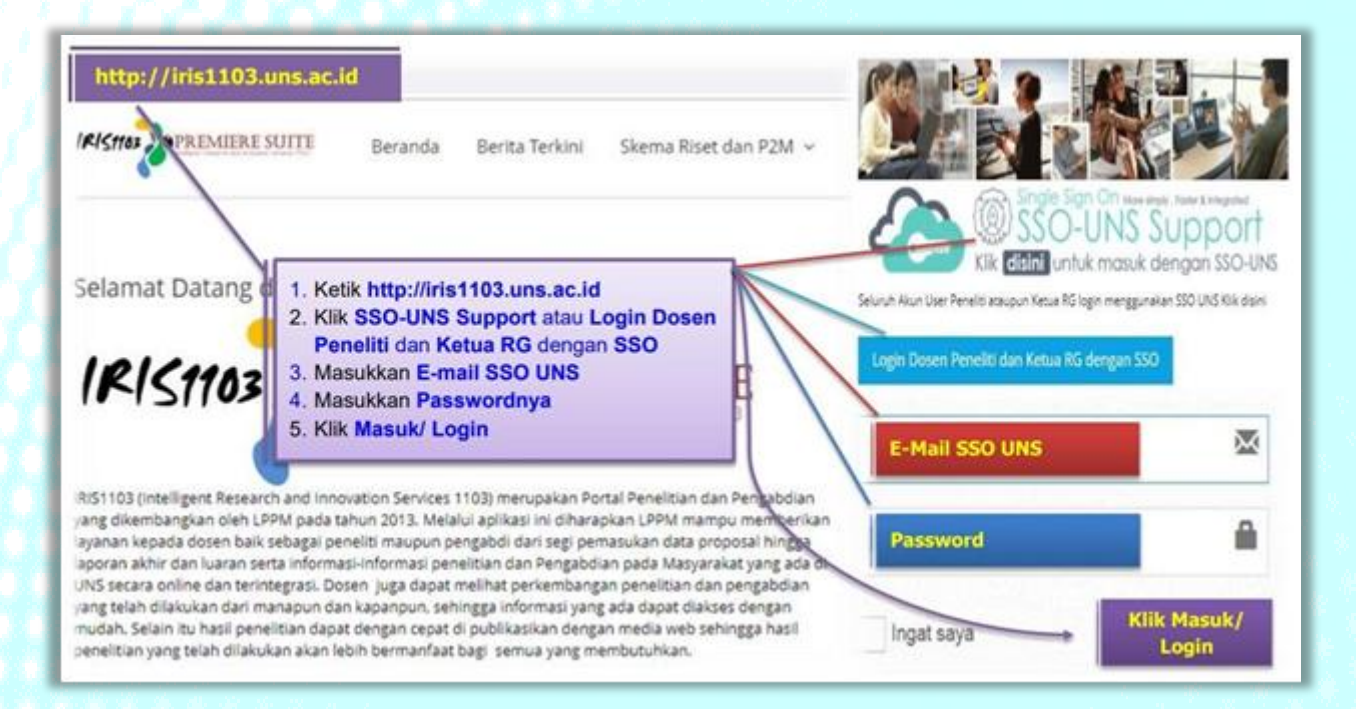

## 2. SETELAH LOGIN, SILAHKAN PILIH MENU:

- a. STATUS USULAN PROPOSAL
- b. kemudian pilih STATUS USULAN MANDIRI
- c. Komentar Reviewer harap diperhatikan karena digunakan sebagai dasar revisi proposal
- d. Pilih menu Detail Usulan dan Upload Proposal untuk masuk ke menu selanjutnya

| 🥒 USE        | ER 👻                | Status Usulan                                                                                                    |  |  |  |  |  |
|--------------|---------------------|----------------------------------------------------------------------------------------------------|--|--|--|--|--|
| A DAT        | A KINERJA DOSEN 👻   | NIDN. 0014107910                                                                                                    |  |  |  |  |  |
| BAN          | NTUAN PUBLIKASI     | STATUS USULAN PROPOSAL STATUS USULAN DIKTI STATUS USULAN MANDIRI                                                                                                    |  |  |  |  |  |
| 🗐 P2N        | M PNBP UNS 👻        |                                                                                                    |  |  |  |  |  |
| P2M NON APBN |                     | DAFTAR DAN STATUS USULAN PENELITIAN MANDIRI                                                                                                    |  |  |  |  |  |
| 🖳 P2N        | M SKEMA MANDIRI     | Home Submit Usulan Daftar Usulan Dosen Penelitian Mandiri                                                                                                    |  |  |  |  |  |
| N P2N        | M APBN -            |                                                                                                    |  |  |  |  |  |
| 🗐 P2N        | M SKEMA KERJASAMA   | Pilih Tahun: 2021 -                                                                                                    |  |  |  |  |  |
| KKN          | ۰ - V               |                                                                                                    |  |  |  |  |  |
| 😌 Ket        | TERLIBATAN ANGGOTA  | Evaluasi Kebijakan Penelitian UNS sebagai Perguruan Tinggi Berbadan Hukum (PTNBH)<br>Submitted by : Firdaus, S.Pd., M.Pd.                                                                             |  |  |  |  |  |
| 😌 STA        | TUS USULAN PROPOSAL | Skim : Penelitian Mandiri   Submit Pada : 31 Mar 2021                                                                                                    |  |  |  |  |  |
| 😌 LAY        | YANAN SURAT TUGAS   | Status Penelitian : Diterima<br>Komentar Reviewer 1 Proposal yang di diunggah bukan proposal penelitian tapi proposal pengabdian, sehingga kami kesulitan untuk                                       |  |  |  |  |  |
| 😌 LAY        | YANAN ADUAN         | melaksananakn reviem. Datanya penelitian judulnya pasi Kebijakan Penelitian UNS sebagai Perguruan Tinggi<br>Berbadan Hukum (PTNBH) tapi proposalnya isinya tu cubian. PEMBERDAYAAN MASYARAKAT MELALUI |  |  |  |  |  |
| LOGOUT       |                     | PELATIHAN BUDIDAYA MAGGOT DALAM MENDUKUNG PROSES PEMBELAJARAN SAINS DI DESA TAWANGSARI<br>KECAMATAN TERAS KABUPATEN BOYOLALI                                                                          |  |  |  |  |  |
|              | 0                   | Detail Usulan dan Upload Proposal                                                                                                    |  |  |  |  |  |

- 3. SETELAH MASUK KE Detail Usulan, PILIH MENU:
  - a. **PROPOSAL**
  - b. Pilih menu UPLOAD PROPOSAL REVISI
  - c. Klik Choose File dan Pilih file yang akan diunggah
  - d. Setelah terpilih klik Submit Button

| Detail Usulan<br>Detail Usulan Dosen.                                       | )        |                  |                        |  |  |  |  |  |  |  |
|-----------------------------------------------------------------------------|----------|------------------|------------------------|--|--|--|--|--|--|--|
| DETAIL USULAN ANGGOTA PROPOSAL KETERLIBATAN MAHASISWA                       | PROPOSAL | LAPORAN KEMAJUAN | INFO EVALUASI PROPOSAL |  |  |  |  |  |  |  |
| Home Submit Usulan Daftar Usulan Dosen Detail Usulan Dosen                  |          |                  |                        |  |  |  |  |  |  |  |
| UPLOAD PROPOSAL<br>Lihat Dokumen Proposal<br>Anda Telah Mengupload Proposal |          |                  |                        |  |  |  |  |  |  |  |
| UPLOAD PROPOSAL REVISI                                                      |          |                  |                        |  |  |  |  |  |  |  |
| Revisi Proposal<br>Dok. Proposal / Dok. Identitas                           |          |                  |                        |  |  |  |  |  |  |  |
| Submit Button                                                               |          |                  |                        |  |  |  |  |  |  |  |

4. Setelah unggah proposal berhasil akan muncul menu Anda sudah Upload Proposal Revisi, untuk melihat file silahkan lihat disini.

| Detail Usulan<br>Detail Usulan Dosen.                                                                   |                      |                       |          |                  |                        |  |  |  |  |  |  |
|----------------------------------------------------------------------------------------------------|----------------------|-----------------------|----------|------------------|------------------------|--|--|--|--|--|--|
| DETAIL USULAN ANGGOTA F                                                                                 | PROPOSAL KI          | ETERLIBATAN MAHASISWA | PROPOSAL | LAPORAN KEMAJUAN | INFO EVALUASI PROPOSAL |  |  |  |  |  |  |
| Home Submit Usulan Daftar U                                                                             | sulan Dosen 🔷 Detail | Usulan Dosen          |          |                  |                        |  |  |  |  |  |  |
| UPLOAD PROPOSAL                                                                                         |                      |                       |          |                  |                        |  |  |  |  |  |  |
| UPLOAD PROPOSAL REVISI<br>Anda Sudah Upload Proposal Revisi, untuk melihat file silahkan lihat 🛆 disini |                      |                       |          |                  |                        |  |  |  |  |  |  |
| Revisi Proposal<br>Dok. Proposal / Dok. Identitas                                                       | No file selected     | Choose File           |          |                  |                        |  |  |  |  |  |  |
| Submit Button                                                                                           |                      |                       |          |                  |                        |  |  |  |  |  |  |

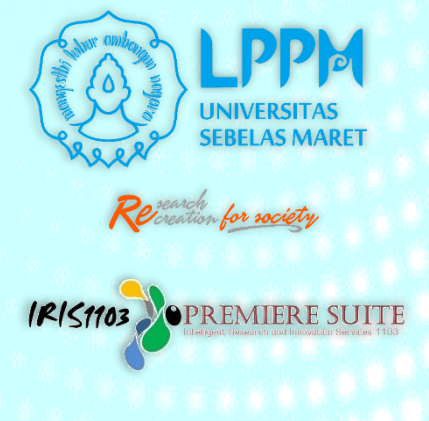